alpaka Parallel Programming – Online Tutorial Lecture 00 – Getting Started with alpaka Lesson 04: Installation

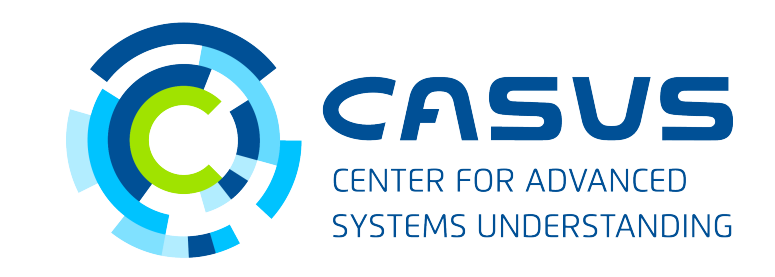

www.casus.science

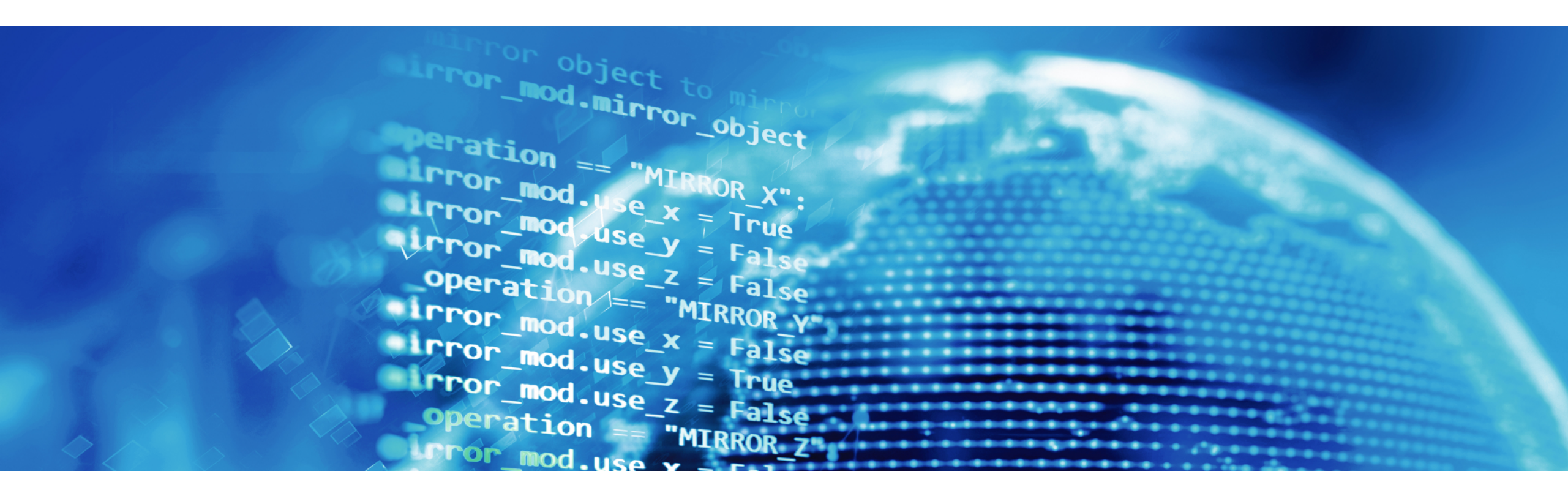

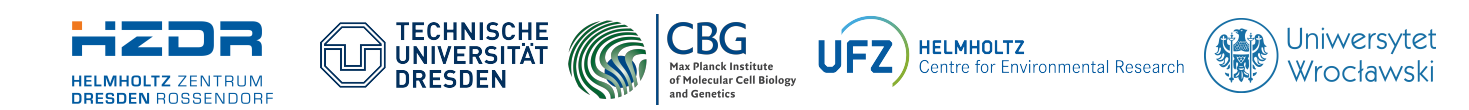

SPONSORED BY THE

Federal Ministry of Education and Research STAATSMINISTERIUM FÜR WISSENSCHAFT KULTUR UND TOURISMUS

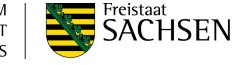

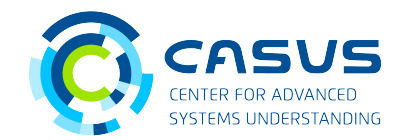

#### How to download alpaka

- Install git for your operating system:
  - Linux: sudo dnf install git (RPM) or sudo apt install git (DEB)
  - macOS: Enter git --version in your terminal, you will be asked if you want to install git
  - Windows: Download the installer from https://git-scm.com/download/win
- Open the terminal (Linux / macOS) or PowerShell (Windows)
- Navigate to a directory of your choice: cd /path/to/some/directory
- Download alpaka: git clone -b release-0.5.0 https://github.com/alpaka-group/alpaka.git

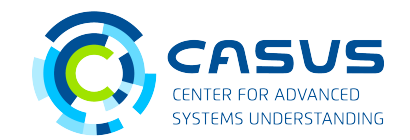

### Install alpaka's dependencies

- alpaka only requires Boost and a modern C++ compiler (g++, clang++, Visual C++, ...)
  - Linux:
    - sudo dnf install boost-devel (RPM)
    - sudo apt install libboost-all-dev (DEB)
  - macOS:
    - brew install boost (Using Homebrew, https://brew.sh)
    - sudo port install boost (Using MacPorts, https://macports.org)
  - Windows: vcpkg install boost (Using vcpkg, https://github.com/microsoft/vcpkg)
- Depending on your target platform you may need additional packages
  - NVIDIA GPUs: CUDA Toolkit (https://developer.nvidia.com/cuda-toolkit)
  - AMD GPUs: ROCm / HIP (https://rocmdocs.amd.com/en/latest/index.html)

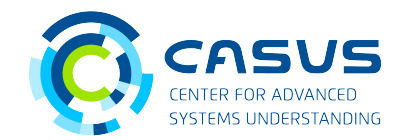

#### **Preparing alpaka for installation, Part 1**

- CMake is the preferred system for building and installing
  - Linux: sudo dnf install cmake (RPM) Or sudo apt install cmake (DEB)
  - macOS and Windows: Download the installer from https://cmake.org/download/
- In the terminal / PowerShell, switch to the downloaded alpaka directory: cd /path/to/alpaka
- Create a build directory and switch to it: mkdir build cd build

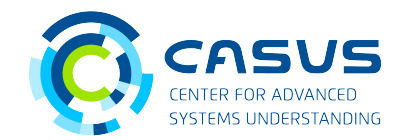

#### **Preparing alpaka for installation, Part 2**

- In the build directory use CMake for configuration (replace the install prefix with an actual path): cmake -DCMAKE\_INSTALL\_PREFIX=/some/other/path/ ..
- Your alpaka installation will later reside in /some/other/path/
- If you are content with the default directories you can omit the install prefix
  - This requires administrator privileges!
  - This will result in a system-wide installation!
  - On Linux and macOS the default directory will be /usr/local
  - On Windows the default directory will be C:\Program Files

## **Lesson 04: Installation**

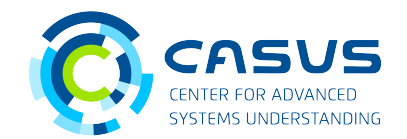

#### Install alpaka

- Execute the installation command (note the dot): cmake --install .
- You should now have a complete alpaka installation in the directory you chose earlier
- Did you encounter problems or errors?
  - Check the documentation: https://alpaka.readthedocs.io/en/latest/install/instructions.html
  - Still having problems? Please report them here: https://github.com/alpaka-group/alpaka/issues

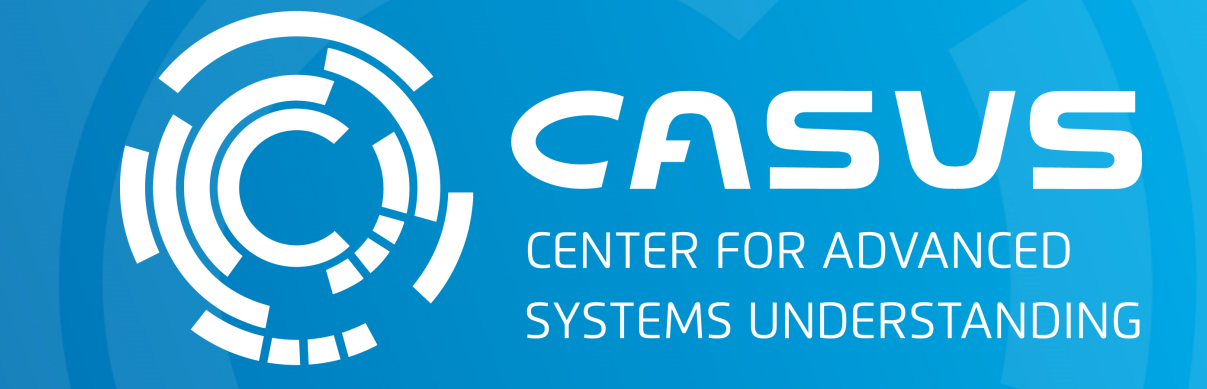

# www.casus.science

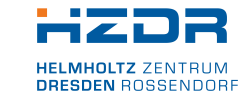

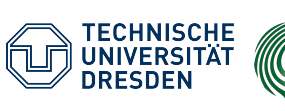

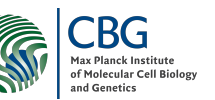

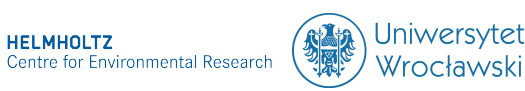

HELMHOLTZ

SPONSORED BY THE

Federal Ministr of Education and Research KULTUR UND TOURISMUS

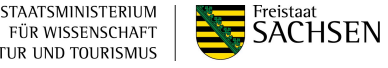